# How to prepare for a Competence Committee Meeting

**Audience: Competence Committee Members** 

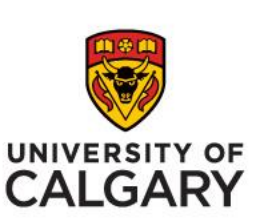

### Finding the resident's files: Learner Curriculum

| Lea Aarontest                                                                                                    | G | Home > | Supervisor Portal > Curriculum |                            |        |                                 |                       |                                 |                       |                       |                         |
|----------------------------------------------------------------------------------------------------|---|--------|--------------------------------|----------------------------|--------|---------------------------------|-----------------------|---------------------------------|-----------------------|-----------------------|-------------------------|
| 🎢 Home                                                                                                    |   | =      | Learner Curriculum             |                            | _      |                                 |                       |                                 |                       |                       | Total: 56               |
| with the second second |   | Q      | Search                         | ×                          |        |                                 |                       |                                 |                       |                       | Export                  |
| Learner Curriculum                                                                                                    |   |        | Learner                        | Training<br>Program        | Base A | Learning ^<br>Path              | Training ^<br>Level _ | Current Stage                   | Start of 🏠<br>Stage 👃 | Stage ^<br>Progress 🧹 | Overall Status          |
| News                                                                                                    |   |        | Abatest, Jenna                 | Maternal-Fetal<br>Medicine |        | Maternal-Fetal<br>Medicine 2024 | PGY4                  | Stage 3 - Core of<br>Discipline | 27-Sep-2024           | 20%                   | Progressing as expected |
|                                                                                                    |   |        | Acetest, Paul                  | Maternal-Fetal<br>Medicine |        | Maternal-Fetal<br>Medicine 2024 | PGY1                  | Stage 3 - Core of<br>Discipline | 16-Sep-2024           | 16%                   | Progressing as expected |

- Select Learner Curriculum from the sidebar menu
- All residents whose files you have permission to view will be listed
- Click on a name to enter the file

### Learner Curriculum > Learner Dashboard EPAs tab

Note: for 2024 launch the previous stages will appear as 0% and achieved as stage 1 below

|                                                                               |                                                 |                                                    | ← Back                      |
|-------------------------------------------------------------------------------|-------------------------------------------------|----------------------------------------------------|-----------------------------|
| Details EPAs User Groups Supporting Documentation Reflection Documentation    | Assessments Program Evaluations Events Procedur | es Summary Report Review Dashboard                 |                             |
| All Data                                                                      |                                                 |                                                    |                             |
| Search: X                                                                     | 3                                               | 4                                                  |                             |
| EPAs                                                                          | Program Assessment Individual Assessment        | # of Forms Level of Supervision/Entrustment Status | Actions Comments            |
| > Stage 1 - Transition to Discipline [Emergency Medicine 2024]                | 0%                                              | ✓ Achieved                                         | Mark as Approved 🗸          |
| ✓ Stage 2 - Foundations of Discipline / 01-Jul-2024 [Emergency Medicine 2024] |                                                 | O In Progress                                      | ✓ Mark as Achieved ✓        |
| > EPA 1. RESUSCITATION                                                        | 100%                                            | 14 0 1 2 3 8 🗸 Achieved                            | Mark as Approved 🗸 🖌        |
| > EPA 2. UNCOMPLICATED URGENT AND NON 2                                       | 4%                                              | 2 0 0 1 0 1 0 1 0 In Progress                      | ✓ Mark as Achieved ✓ I Note |
| > EPA 3. TEAM                                                                 | 40%                                             | 4 0 0 0 2 2 O In Progress                          | ✓ Mark as Achieved          |
| > EPA 4. SA APPRAISAL                                                         | 100%                                            | 4 0 O Ready for Review                             | ✓ Mark as Achieved          |
| > Stage 3 - Core of Discipline [Emergency Medicine 2024]                      | 2%                                              | O In Progress                                      | ✓ Mark as Achieved ✓        |
| > Stage 4 - Transition to Practice [Emergency Medicine 2024]                  | 0%                                              | © Pending                                          | ✓ Mark as Achieved ✓        |

- Click > to left of EPA to open all context variables and requirements.
- 2 Hover over an EPA to bring up: Content Click Content Click Content
- 3 Shows the progress on an EPA or requirement/context variable click on a progress bar to view forms
- 4 Shows # of forms completed click on the number to pull up viewable list of all forms

|             |           |                   |                              |                          |             |                     |            |            | 1             |                            |       |                    |                    |   | ← Back     |
|-------------|-----------|-------------------|------------------------------|--------------------------|-------------|---------------------|------------|------------|---------------|----------------------------|-------|--------------------|--------------------|---|------------|
| Details     | EPAs      | User Groups       | Supporting Documentation     | Reflection Documentation | Assessments | Program Evaluations | Events     | Procedures | Summary Rep   | ort Review Dashboard       |       |                    |                    |   |            |
| All Data    |           |                   |                              |                          |             |                     |            |            |               |                            |       |                    |                    |   |            |
| Search:     |           |                   | ×                            |                          |             |                     |            |            |               | 5                          |       | 6                  | 7                  |   | 8          |
| EPAs        |           |                   |                              |                          | Program Ass | sessment Individ    | dual Asses | ssment #   | # of Forms Le | vel of Supervision/Entrust | tment | Status             | Actions            |   | Comments   |
| > Stage 1 - | Transitio | n to Discipline [ | Emergency Medicine 2024]     |                          |             | 0%                  |            |            |               |                            |       | Achieved           | Mark as Approved   | ~ |            |
| ✓ Stage 2 - | Foundati  | ons of Disciplin  | e / 01-Jul-2024 [Emergency N | ledicine 2024]           |             |                     |            |            |               |                            |       | O In Progress      | ✓ Mark as Achieved | ~ |            |
| > EPA 1. I  | RESUSCI   | TATION            |                              |                          |             | 100%                |            |            | 14            | 0 1 2 3                    | 8     | Achieved           | Mark as Approved   | ~ | 🖉 1 Note   |
| > EPA 2.    | UNCOMP    | LICATED URGE      | NT AND NON                   |                          |             | 4%                  |            |            | 2             | 0 0 1 0                    | 1     | O In Progress      | ✓ Mark as Achieved | ~ | 🖉 1 Note   |
| > EPA 3.1   | TEAM      |                   |                              |                          |             | 40%                 |            |            | 4             | 0 0 <mark>0 2</mark>       | 2     | O In Progress      | ✓ Mark as Achieved | ~ | + Add note |
| > EPA 4. 9  | SA APPRA  | AISAL             |                              |                          |             | 100%                |            |            | 4             | 1 (                        | 0     | O Ready for Review | ✓ Mark as Achieved | ~ | + Add note |
| > Stage 3 - | Core of E | iscipline [Emer   | gency Medicine 2024]         |                          |             | 2%                  |            |            |               |                            |       | O In Progress      | ✓ Mark as Achieved | ~ |            |
| > Stage 4 - | Transitio | n to Practice [E  | mergency Medicine 2024]      |                          |             | 0%                  |            |            |               |                            |       | O Pending          | ✓ Mark as Achieved | ~ |            |

- 5 Shows # forms with each entrustment score level. Click on any level to view forms with that score
- 6 Status of the Stage or EPA Make note of those marked "Ready for Review" all requirements are met
- Adjust the status of the stage or EPA. This is generally done by the PD, PA or CC chair
- 8 Notes can be added to the EPAs if needed. Notes can be shared or private

### Learner Curriculum > Learner Dashboard EPAs tab – filtering the view to see only new data since last CC meeting

|   |             |            |                  |                              |                          |             |                    |                   |          |            |                        | √ Filter 2               |   | Show Selected                             |
|---|-------------|------------|------------------|------------------------------|--------------------------|-------------|--------------------|-------------------|----------|------------|------------------------|--------------------------|---|-------------------------------------------|
|   | Details     | EPAs       | User Groups      | Supporting Documentation     | Reflection Documentation | Assessments | Program Evaluation | s Events Pr       | ocedures | Summary Re | eport Review Dashbo    | Review Period            |   | Q Search                                  |
| 1 | All Data    | =          |                  |                              |                          |             |                    |                   |          |            |                        | Observation              |   | CLEAR                                     |
|   | Search:     | _          |                  | ×                            |                          |             |                    |                   |          |            |                        | Transition type          | Ľ | 2024-2025 PGY1 - Oct.11 2024 First Review |
|   | EPAs        |            |                  |                              |                          | Program Ass | essment In         | lividual Assessme | nt #o    | of Forms L | evel of Supervision/En | Clinical setting         |   | 2024-2025 PGY3 - Nov 8 2024 First Review  |
|   | > Stage 1 - | Transition | to Discipline [I | Emergency Medicine 2024]     |                          |             | 0%                 |                   |          |            |                        | Vulnerable population    |   |                                           |
|   | ✓ Stage 2 - | Foundatio  | ons of Disciplin | e / 01-Jul-2024 [Emergency M | edicine 2024]            |             |                    |                   |          |            |                        | Ages                     |   | 3                                         |
|   | > EPA 1. I  | RESUSCIT   | ATION            |                              |                          |             | 100%               |                   |          | 14         | 0 1 2                  | Procontation             |   |                                           |
|   | > EPA 2.    | JNCOMPL    | ICATED URGEN     | IT AND NON                   |                          |             | 4%                 |                   |          | 2          | 0 0 1                  | Presentation             |   |                                           |
|   | > EPA 3.    | TEAM       |                  |                              |                          |             | 40%                |                   |          | 4          | 0 0 0                  | Type of meeting          |   |                                           |
|   | > EPA 4.    | SA APPRA   | ISAL             |                              |                          |             | 100%               |                   |          | 4          | 1                      | Observation type         |   |                                           |
|   | > Stage 3 - | Core of Di | iscipline [Emer  | ency Medicine 2024]          |                          |             | 2%                 |                   |          |            |                        | Complexity and volume of |   |                                           |
|   | > Stage 4 - | Transition | to Practice [Er  | nergency Medicine 20241      |                          |             | 0%                 |                   |          |            |                        | case load                |   |                                           |
|   |             |            |                  |                              |                          |             |                    |                   |          |            |                        | Setting                  | T | 4                                         |
|   |             | The        | disnl            | av defaults                  | to All Data              | 1           |                    |                   |          |            |                        | 🥒 Clear                  |   | ✓ Apply X Close                           |

Optional: filter your view to see only new forms since your last meeting:

- Click All Data
- Click review period
- Select the review period that is relevant (most commonly this is named as the date of the upcoming CC meeting
- Click Apply now only new observations done within the review period appear the progress bars remain the same

### Learner Curriculum > Learner Dashboard Assessments tab

| 👃 Hannah Hilltest                                           | E Home         | e > Curriculum >                                                | Learner Curri                  | culum > Le      | earner Dashboard                                    |                                         |               |                                   |                     |                  |        |                       |                  |        |
|-------------------------------------------------------------|----------------|-----------------------------------------------------------------|--------------------------------|-----------------|-----------------------------------------------------|-----------------------------------------|---------------|-----------------------------------|---------------------|------------------|--------|-----------------------|------------------|--------|
| <ul> <li>Arrite Home</li> <li>Program Curriculum</li> </ul> | Le<br>Si<br>Ci | earner: Cautest, R<br>tart Date: 01-Jul-2<br>urrent Stage: Stag | yan<br>024<br>ge 2 - Foundatio | ns of Discip    | line                                                |                                         |               |                                   |                     |                  |        |                       | <del>4</del> Ba  | ack    |
| E Learner Curriculum                                        |                | Details EPAs                                                    | Supporting Do                  | cumentation     | n Reflection Documentatio                           | Asses                                   | sments        | rogram Evalua                     | tions Events        | Procedure        | s Sur  | mmary Report          | Review Dashboard |        |
| 皆 Academic Coach                                            | Ē              | Evaluations                                                     |                                |                 |                                                     |                                         |               |                                   |                     |                  |        |                       |                  |        |
| 📑 Lookup Tables 🛛 💊                                         | All            | Evaluations                                                     |                                |                 |                                                     |                                         |               |                                   |                     |                  |        |                       | (                |        |
|                                                             |                |                                                                 |                                |                 |                                                     |                                         |               |                                   | Te                  | emplate Reco     | rd 📃 I | Hidden Evaluati       | on 📃 Hidden Ten  | nplate |
|                                                             | E              | CBME Evalua                                                     | tion                           |                 |                                                     |                                         |               |                                   |                     |                  |        |                       | Tota             | al: 3  |
|                                                             | S              | earch:                                                          |                                |                 |                                                     |                                         |               |                                   |                     |                  |        |                       |                  |        |
|                                                             |                | Activity                                                        | <pre> Start ^</pre>            | End ^<br>Date 🤍 | Evaluation                                          | Trigger                                 | Source        | Created ^<br>By v                 | Evaluator           | Evaluatee        | Alerts | Status                | Action           |        |
|                                                             |                | Acute Care<br>Emergency<br>Surgical Servic<br>PLC-Calgary       | 01-<br>Jul-2024<br>es          | 28-<br>Jul-2024 | RC - FORM 2 <b>Q</b><br>FUNDAMENTAL SKILLS          | Start of<br>Rotation<br>16-<br>Jul-2024 | On-<br>Demand | Lintest,<br>Ashley<br>16-Jul-2024 | Lintest,<br>Ashley  | Cautest,<br>Ryan |        | Completed 16-Jul-2024 | Q View           |        |
|                                                             |                | Acute Care<br>Emergency<br>Surgical Servic<br>PLC-Calgary       | 01-<br>Jul-2024<br>es          | 28-<br>Jul-2024 | RC - FORM 1 <b>Q</b><br>PRE-OP PREPARATION          | Start of<br>Rotation<br>23-<br>Jul-2024 | On-<br>Demand | Cautest,<br>Ryan<br>23-Jul-2024   | Coletest,<br>Joseph | Cautest,<br>Ryan |        | Completed 23-Jul-2024 | Q View           |        |
| ttps://medsis-uat.ucalgary.ca/dot/Cu                        | urriculum/A    | Acute Care<br>Emergency<br>Suraical Servic<br>dmin#Programs     | 01-<br>Jul-2024<br>es          | 28-<br>Jul-2024 | RC - FORM 1 <b>Q</b><br>RECOGNIZE CRITICALLY<br>ILL | Start of<br>Rotation<br>23-<br>Jul-2024 | On-<br>Demand | Cautest,<br>Ryan<br>23-Jul-2024   | Coletest,<br>Joseph | Cautest,<br>Ryan |        | Completed 23-Jul-2024 | Q View           |        |

Lists all assessments completed for this resident. For now, this will include only EPAs and narratives. In future, we aim to migrate other forms that are currently in one45 (ITARs, mid rotation, daily forms etc) into this space

Competence Committee

### Learner Curriculum > Learner Dashboard Assessments tab

| 👃 Hannah Hilltest                         |                                                                             |                 | iculum > I      | _earner Dashboard                                   |                             |               |                                 |                     |                  |         |                                 |          |           |              |   |                        |                 |
|-------------------------------------------|-----------------------------------------------------------------------------|-----------------|-----------------|-----------------------------------------------------|-----------------------------|---------------|---------------------------------|---------------------|------------------|---------|---------------------------------|----------|-----------|--------------|---|------------------------|-----------------|
| A Home                                    | Learner: Cautest, Ryan<br>Start Date: 01-Jul-2024<br>Current Stage: Stage 2 | - Foundatio     | ons of Disc     | ipline                                              |                             |               |                                 |                     |                  |         |                                 |          |           |              |   |                        |                 |
| Learner Curriculum                        | Details EPAs Su                                                             | pporting De     | ocumentati      | on Reflection Documen atio                          | on Asses                    | sments        | P ogram Evalua                  | ations Ever         | nts Procedure    | es Sun  | nmary Report                    | Review D | √ Filter  |              |   |                        | Show Selected   |
| Academic Coach                            | Evaluations                                                                 |                 |                 |                                                     |                             |               |                                 |                     |                  |         |                                 |          | > Activit | ties         |   | Q Search               |                 |
| 🌄 Lookup Tables 🛛 🗸 🗸                     | All Evaluations                                                             |                 |                 |                                                     |                             |               |                                 |                     |                  |         |                                 |          | > Cours   | es/Rotations |   | CLEAR                  |                 |
|                                           |                                                                             |                 |                 |                                                     |                             |               |                                 |                     | Template Reco    | ord 📕 H | Hidden Evaluatio                | n 🛄 H    | > Events  | s            |   | EPA Observation        | <b>A</b>        |
|                                           | CBME Evaluation                                                             | 1               |                 |                                                     |                             |               |                                 |                     |                  |         |                                 |          | ❤ Evalua  | ations       |   | Evaluation of Faculty  |                 |
|                                           | Search:                                                                     |                 |                 |                                                     |                             |               |                                 |                     |                  |         |                                 |          | Curricu   | lum Item     |   | Evaluation of Rotation |                 |
|                                           | Activity                                                                    | Start Date      | End O<br>Date U | Evaluation                                          | Trigger                     | Source        | Created O                       | Evaluator           | Evaluatee        | Alerts  | Status                          | Action   | Eval Fo   | orm          |   | Event Evaluation       |                 |
|                                           | Acute Care                                                                  | 01-             | 28-             | RC - FORM 2 Q                                       | Start of                    | On-           | Lintest,                        | Lintest,            | Cautest,         |         | <ul> <li>✓ Completed</li> </ul> |          | Evalua    | tion Type    |   | Field Note             | 2               |
|                                           | Emergency<br>Surgical Services                                              | Jul-2024        | Jul-2024        | FUNDAMENTAL SKILLS                                  | Rotation<br>16-             | Demand        | Ashley<br>16-Jul-2024           | Ashley              | Ryan             |         | 16-Jul-2024                     |          | Trigger   | Туре         |   | Learner WBA Evaluation |                 |
|                                           | PLC-Calgary                                                                 | 04              | 20              |                                                     | Jul-2024                    | 0-            | Contrat                         | Colotant            | Contract         |         |                                 |          | Evalua    | tion Status  |   | Narrative Observation  | •               |
|                                           | Emergency                                                                   | Jul-2024        | 20-<br>Jul-2024 | PRE-OP PREPARATION                                  | Rotation                    | Demand        | Ryan                            | Joseph              | Ryan             |         | 23-Jul-2024                     |          | Templa    | te Status    |   | Presenter Evaluation   |                 |
|                                           | PLC-Calgary                                                                 |                 |                 |                                                     | Jul-2024                    |               | 23-Jul-2024                     |                     |                  |         |                                 |          | Trigger   | Date         | - | Procedure Log          |                 |
| ttps://modeic-ust.ucsloapy.cs/dot/Currieu | Acute Care<br>Emergency<br>Suraical Services                                | 01-<br>Jul-2024 | 28-<br>Jul-2024 | RC - FORM 1 <b>Q</b><br>RECOGNIZE CRITICALLY<br>ILL | Start of<br>Rotation<br>23- | On-<br>Demand | Cautest,<br>Ryan<br>23-Jul-2024 | Coletest,<br>Joseph | Cautest,<br>Ryan |         | Completed 23-Jul-2024           |          |           |              |   |                        | ✓ Apply X Close |
| ups//measis-udcucalgary.ca/dot/Curricu    | ium/Aumm#Plograms                                                           |                 |                 |                                                     | Jui-2024                    |               |                                 |                     |                  |         |                                 |          |           |              |   |                        | 3               |

### Click "All Evaluations" to filter this list.

- Por example, select: Evaluations > Evaluation Type = Narrative Observation
- 3 Click Apply

### Additional Filters you may find helpful are shown on next slides

Competence Committee

## Examples of Evaluation Filters that you might like

| √ Filter                                        |                     |                             |           |              |            |          | Show Sele      | √ Filter                                                                   | Show Selected   |
|-------------------------------------------------|---------------------|-----------------------------|-----------|--------------|------------|----------|----------------|----------------------------------------------------------------------------|-----------------|
| Course/Rotation Program<br>Learner Program      | Ra<br>From 01-Oct-2 | n <mark>ge</mark><br>024 to | 31-00     | ct-202       | 24         | Speci    | fic Date       | Course/Rotation Program<br>Learner Program                                 |                 |
| <ul> <li>Events</li> <li>Evaluations</li> </ul> | «                   | Tu                          | Oct<br>We | ober 2<br>Th | 2024<br>Fr | Sa       | »<br>Su        | Events     Completed                                                       | <u> </u>        |
| Curriculum Item<br>Eval Form                    | 30                  | 1                           | 2         | 3            | 4          | 5        | 6              | Curriculum Item Eval Form                                                  |                 |
| Evaluation Type<br>Trigger Type                 | 14                  | 8<br>15                     | 9<br>16   | 10<br>17     | 11<br>18   | 12<br>19 | 13<br>20       | Evaluation Type<br>Trigger Type                                            |                 |
| Evaluation Status<br>Template Status            | 21                  | 22<br>29                    | 23<br>30  | 24<br>31     | 25<br>1    | 26<br>2  | <b>27</b><br>3 | Evaluation Status     In Progress       Template Status     Learner Review | l               |
| Trigger Date Completion Date                    | 4                   | 5                           | 6         | 7            | 8          | 9        | 10             | Trigger Date Not Distributed                                               | •               |
| Clear                                           |                     |                             |           |              | v          | 🖊 Арр    | oly 🗙 C        | Clear                                                                      | ✓ Apply X Close |

Evaluations > Completion Date

- Use this to limit the assessments that you see
- For example, last meeting date to current date

Evaluations > Evaluation Status

• Use this to view declined, expired, pending requests

## Examples of Evaluation Filters that you might like

| √ Filter                | Show Selected                                               | √ Filter                | Show Selected                       |
|-------------------------|-------------------------------------------------------------|-------------------------|-------------------------------------|
| ✓ Activities            | Q pediatrics                                                | Course/Rotation Program | Search                              |
| Activity Name           | CLEAR                                                       | > Events                |                                     |
| Activity Type           | Administration DEVPED [Developmental Pediatrics]            | ✓ Evaluations           | ✓ ✓ Pediatrics                      |
| Start Date              | Adolescent Medicine [Pediatrics]                            | Curriculum Item         | ✓ Pediatrics 2021                   |
| End Date                | Community Pediatrics [Pediatrics]                           | Eval Form               | Stage 1 - Transition to Discipline  |
| ✓ Courses/Rotations     | Developmental Pediatrics Clinics [Developmental Pediatrics] | Evaluation Type         | Stage 2 - Foundations of Discipline |
| Course/Rotation         | Elective DEVPED [Developmental Pediatrics]                  | Trigger Type            | BASIC PROCEDURES                    |
| Location                | Elective [Pediatrics]                                       | Evaluation Status       | CLINICAL DOCUMENTATION              |
| Course/Rotation Program | Leave of Absence [Pediatrics]                               | Template Status         | COMMON NEWBORN PROBLEMS             |
| Learner Program         | Normal Newborns PLC [Pediatrics]                            | Trigger Date            | COMMON PEDS PROBLEMS                |
| > Events                | Pediatric Allergy and Immunology [Pediatrics]               | Completion Date         | COORDINATING TRANSITIONS            |
|                         | ✓ Apply 🗶 Close                                             | Clear                   | ✓ Apply X Close                     |

#### Courses/Rotations > Course/Rotation

Use this to see only those assessments done on a certain rotation

Evaluations > Curriculum Item > select program, stage, EPA

• Use to see all assessments related to a certain EPA

# Adjusting your Filters

#### Multiple filters can be selected at once:

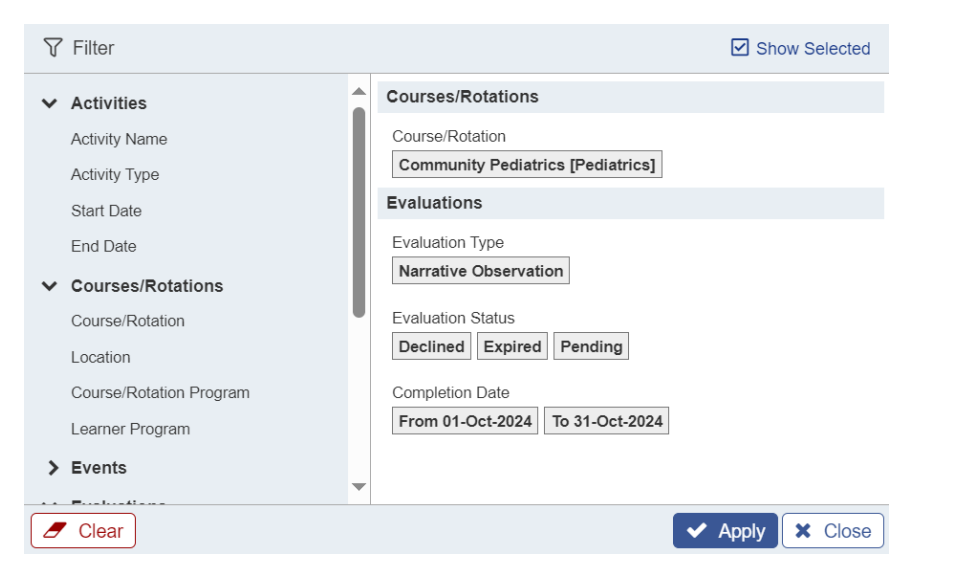

#### Selected filters are visible at the top of the list:

| <b>Evaluations</b> |                                                                                                    |
|--------------------|----------------------------------------------------------------------------------------------------|
| Courses/Rotations: | Course/Rotation Community Pediatrics [Pediatrics]                                                                        |
| Evaluations:       | Evaluation Type         Narrative Observation         Evaluation Status         Declined         Expired         Pending |
|                    | Completion Date: From 01-Oct-2024 To 31-Oct-2024                                                                         |
|                    |                                                                                                    |

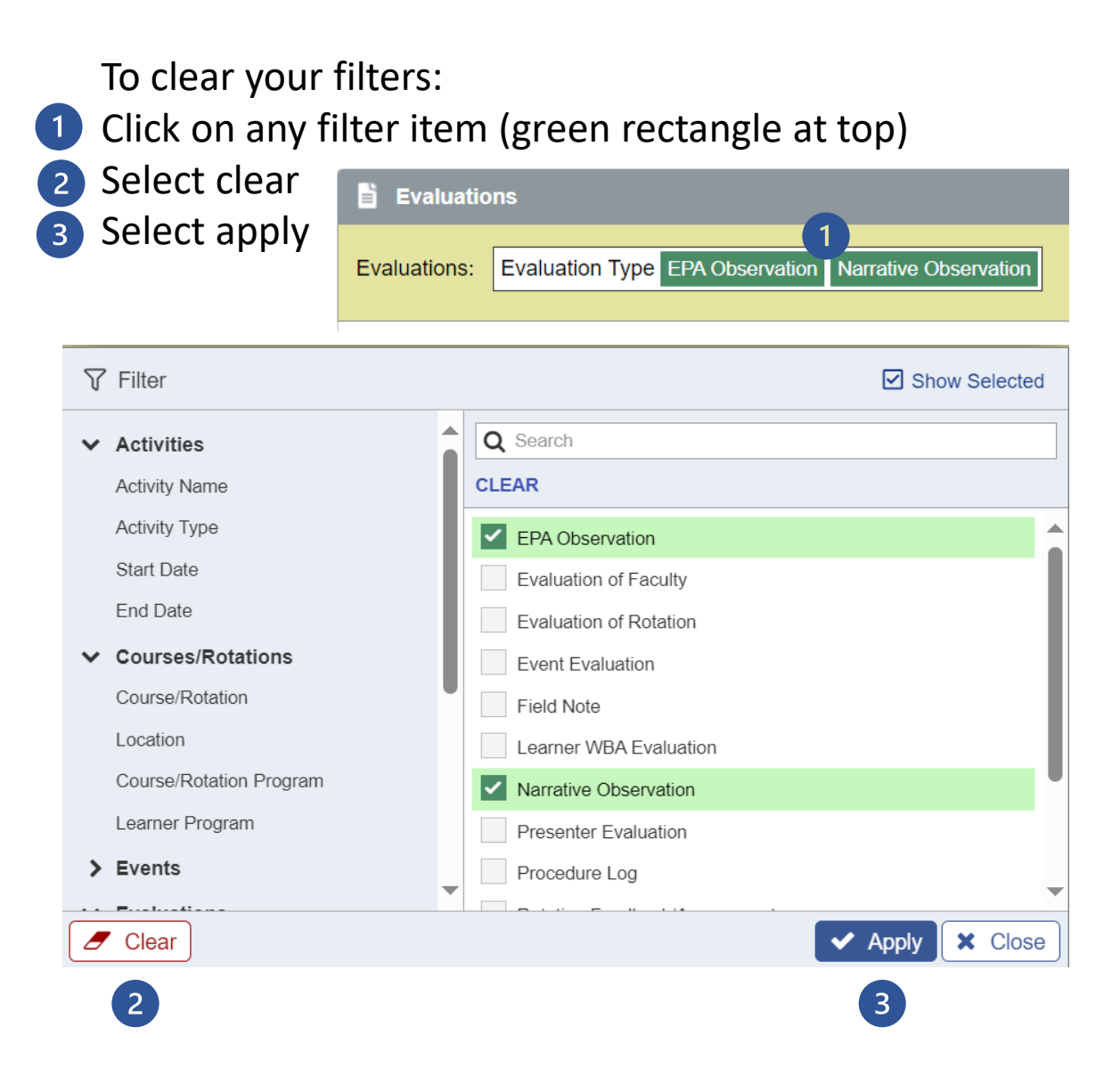

### Learner Curriculum > Learner Dashboard Procedures tab

- 1 Displays logged procedures
- 2 Filter by linked EPA, procedure, rotation etc
- 3 Export the procedure log

| & Hannah Hilltest                                 | Э H | ome > Cur                                                  | riculum > Le                                           | arner Curricu        | lum >Learner Dasl                | nboard              |                     |                                   |                        |                              |            |               |                         |                        |                         |
|---------------------------------------------------|-----|------------------------------------------------------------|--------------------------------------------------------|----------------------|----------------------------------|---------------------|---------------------|-----------------------------------|------------------------|------------------------------|------------|---------------|-------------------------|------------------------|-------------------------|
| A Home                                            |     | General S                                                  | urgery - Gen                                           | eral Surger          | / 2020                           |                     |                     |                                   |                        |                              |            |               |                         |                        |                         |
| Program Curriculum Learner Curriculum User Groups |     | Learner: (<br>Start Date<br>Current S                      | Cautest, Ryan<br>: 01-Jul-2024<br><b>tage:</b> Stage 2 | - Foundations        | of Discipline                    |                     |                     |                                   |                        |                              |            |               |                         | ſ                      | - Back                  |
| Academic Coach                                    |     | Details                                                    | EPAs Su                                                | Ipporting Docu       | imentation Reflect               | ion Doc             | umenta              | tion Assessments Pro              | ogram Evalu            | uations Eve                  | nts Proce  | edures        | Summary Report          | Review Dashboa         | rd                      |
|                                                   |     | All Proced                                                 | Log                                                    |                      |                                  |                     |                     |                                   |                        |                              |            |               | 3<br>↑ Expo             | ▲ Export Procedure For | rocedures<br>rm Details |
|                                                   | S   | earch:                                                     |                                                        |                      |                                  |                     |                     |                                   |                        |                              |            |               |                         |                        |                         |
|                                                   |     | Procedur                                                   | re Category<br>Name                                    | Procedure<br>Program | Activity                         | ^ Start<br>Date     | End<br>Date         | Evaluation                        | Trigger                | Created By                   | Supervisor | Evaluatee     | Status                  | Action                 | Expiry O<br>Date        |
|                                                   |     | Slit lamp<br>examinatio<br>(supplement                     | Eye<br>Procedures<br>tal)                              | Family<br>Medicine   | Emergency Medicine-Site-<br>1197 | 26-<br>Sep-<br>2023 | 18-<br>Dec-<br>2023 | Procedure Log - Family Medicine C | Q Start of<br>Rotation | Morales, Kali<br>28-Sep-2023 |            | Morales, Kali | Submitted 28-Sep-2023   | Q View                 | •                       |
|                                                   |     | Insertion of<br>sutures (sim<br>mattress, a<br>subcuticula | of Skin<br>pple, Procedures<br>and<br>ar)              | Family<br>s Medicine | Emergency Medicine-Site-<br>1197 | 26-<br>Sep-<br>2023 | 18-<br>Dec-<br>2023 | Procedure Log - Family Medicine C | Q Start of<br>Rotation | Morales, Kali<br>28-Sep-2023 |            | Morales, Kali | Submitted 28-Sep-2023   | Q View                 |                         |
|                                                   |     | Removal<br>embedde<br>corneal fore                         | of Eye<br>d Procedures                                 | Family<br>Medicine   | Emergency Medicine-Site-<br>1197 | 26-<br>Sep-<br>2023 | 18-<br>Dec-<br>2023 | Procedure Log - Family Medicine C | Q Start of<br>Rotation | Morales, Kali<br>28-Sep-2023 |            | Morales, Kali | ✓ Submitted 28-Sep-2023 | Q View                 | •                       |

### Learner Curriculum > Learner Dashboard Summary Report tab

| & Brittany Redtest                                                                                                    | Home > Learner Registration > Learner Profile > Learning Path                                                                                                    | ¢ []               |
|----------------------------------------------------------------------------------------------------|----------------------------------------------------------------------------------------------------|--------------------|
| <ul> <li>Home</li> <li>Learner Search</li> <li>Learner Profile</li> <li>Initial View</li> <li>Training Lines</li> <li>Learning Path</li> <li>Academic Coach</li> </ul> | <ul> <li>► Lintest, Ashley</li> <li>Unique ID: 54695, Student #: 54695</li> <li>PGY2, PGME, Emergency Medicine, 01-Jul-2024 / 30-Jun-2025</li> <li>Advisor/Academic Coach: Graytest, John</li> <li>Registered Active New Trainee</li> </ul>                                                                                                    |                    |
| Courses/Rotations                                                                                                    | Emergency Medicine - Emergency Medicine 2024                                                                                                    |                    |
| Reports 💦                                                                                                    | Learner: Lintest, Ashley<br>Start Date: 01-Jul-2023<br>Current Stage: Stage 2 - Foundations of Discipline                                                                                                    | ← Back             |
|                                                                                                    | Details EPAs User Groups Supporting Documentation Reflection Documentation Assessments Program Evaluations Events Procedures Summary Report Review Dashboard                                                                                                    |                    |
|                                                                                                    | Start Date:<br>End Date:<br>End Date:<br>Stage : Stage 1 - Transition to Discipline : Stage 2 - Foundations of Discipline : Stage 3 - Core of Discipline<br>Stage 4 - Transition to Practice<br>EPA: Summary Milestones Contextual Variables Comments Notes<br>Narrative:<br>HTERS/WEA:<br>Attendance:<br>1 Denter the report filters: dates range, stages, EPA, Procedure, Attendance | 2                  |
|                                                                                                    | 2 Click Generate                                                                                                    | 🛓 Generate 🥒 Clear |

### Learner Curriculum > Learner Dashboard Summary Report tab

| Details | EPAs   | Supporting Documentation | Reflection Documentation   | Assessments     | Program Evaluations   | Events      | Procedures | Summary Report |
|---------|--------|--------------------------|----------------------------|-----------------|-----------------------|-------------|------------|----------------|
| ummary  | Report | Settings                 |                            |                 |                       |             |            |                |
|         | s      | tart Date:               |                            |                 |                       |             |            |                |
|         | F      | End Date:                |                            |                 |                       |             |            |                |
|         | -      | Stage: Stage 1 - Trans   | sition to Discipline Stage | 2 - Foundations | of Discipline 🗸 Stage | 3 - Core of | Discipline |                |
|         |        | Stage 4 - Trans          | sition to Practice Family  | Medicine EPAs   |                       |             |            |                |
|         |        | EPA: V Summary           | Milestones Conte           | xtual Variables | Comments              | Notes       |            |                |
|         | , i    | Narrative: 🗸             |                            |                 |                       |             |            |                |
|         |        |                          |                            |                 |                       | 4           | Generate   | Clear          |
|         |        |                          |                            |                 |                       |             |            |                |
|         |        |                          |                            |                 |                       |             |            |                |
|         |        |                          |                            |                 |                       |             |            |                |
|         |        |                          |                            |                 |                       |             |            |                |
|         |        |                          |                            |                 |                       |             |            |                |
|         |        |                          |                            |                 |                       |             |            |                |

UNIVERSITY OF Learner Summary Report Learner: Abatest, Jenna Program: Maternal-Fetal Medicine Learning Plan Version: Maternal-Fetal Medicine 2024 Level: PGY4 Academic Coach: Neurotest Anna Date Range: July 01, 2022 - Current Stage 3 - Core of Discipline Duration of Stage: September 27, 2024 - Current 20% Stage Progress: Stage Status: O Pending EPA 1, COUNSELLING COMPLEX CONDITIONS - Providing preconception or postpartum counselling for patients with complex maternal, fetal or obstetrical/placental conditions Form Completion # of Breakdown Status RC-FORM 0 Achieved EPA 2. ANTEPARTUM ASSESSMENT COMPLEX - Providing antepartum assessment and care for patients with complex maternal, fetal or ob Form # of Breakdown Completion Statue 0 0 EPA 3. ACUTE CONDITIONS HIGH-RISK - Managing acute antegartum, intrapartum and early postpartum conditions for patients with high-risk prec Form Completion # of Breakdown status RC - FORM 0 0 EPA 4. DOCUMENT CONSULT - Documenting consultation reports Form e of Breakdown Statue PC - FORM 0 0 2 1 1 Approved EPA 5. PERFORM SURGICAL PROCEDURES - Performing surgical procedures related to the practice of Maternal-Fetal Medicine Form Completion # of Breakdown Statur RC - FORM 0 0 0 1 2 Oin EPA 6. PRENATAL INVASIVE PROCEDURES - Performing prenatal invasive procedures Form # of Breakdown Status RC - FORM 0 0 0 0 0 OP EPA 7. COMPLEX ULTRASOUND - Performing, interpreting and providing a report for complex comprehensive ob Form Status Breakdown 0 0 0 0 0 RC-EORM 2 EPA 8. OBSTETRIC US CHALLENGE - Performing obstetric ultrasounds in patients with imaging challenges Form Completion # of Breakdown Status 0 0 0 0 0 O Pending RC-FORM 2 EPA 9. COMPLEX DISCUSSIONS - Leading complex discussions with patients and families Form # of Breakdown Status RC - FORM 0 0 0 0 0 O Pending EPA 10. LEADING TEAM MEETING - Leading interprofessional team meetings and/or complex care discussion Form Completion # of Breakdown Statue RC - FORM 0 0 0 0 EPA 11. VIRTUAL CONSULTATIONS - Providing virtual consultation to health care providers requesting MFM a Form Completion # of Breakdown Status RC - FORM 1 0 0 0 0 0 Narrative Commente Jenna shows a high level of professionalism when interacting with the team and patient Good job on call Good notes Good case presentations Good

### Learner Curriculum > Learner Dashboard Summary Report tab

- Download the report in pdf
- To close the report, close the browser tab, do not click on the log out icon

| MedSIS 3C                                                                                                    | × 🔮 MedSIS 3C                                                                                                    |                                                                                                    | ×                                                                                 | 9 -                                                                                         | - 🗆          | ×              |
|----------------------------------------------------------------------------------------------------|----------------------------------------------------------------------------------------------------|----------------------------------------------------------------------------------------------------|-----------------------------------------------------------------------------------|---------------------------------------------------------------------------------------------|--------------|----------------|
| → C 😁 medsis-uat.u                                                                                                    | calgary.ca/dot/Curriculum/A                                                                                                    | dmin/Pro                                                                                                    | gram 🕁                                                                            | 😩 Relau                                                                                     | unch to upda | ate :          |
|                                                                                                    | HOOL OF MEDICINE                                                                                                    |                                                                                                    |                                                                                   |                                                                                             |              | -              |
| ampus Edition                                                                                                    | OF CALGARY                                                                                                    |                                                                                                    |                                                                                   |                                                                                             | Ø            | L <del>,</del> |
| r Summary Report                                                                                                    |                                                                                                    |                                                                                                    |                                                                                   |                                                                                             |              | ይ              |
|                                                                                                    |                                                                                                    | ;                                                                                                    |                                                                                   |                                                                                             |              |                |
|                                                                                                    | Learner Summary R                                                                                                    | Report                                                                                                    |                                                                                   |                                                                                             |              |                |
| Learner                                                                                                    | Lintest, Ashlev                                                                                                    |                                                                                                    |                                                                                   |                                                                                             |              |                |
| Program:                                                                                                    | Emergency Medicine                                                                                                    |                                                                                                    |                                                                                   |                                                                                             |              |                |
| Learning Plan Version                                                                                                    | Emergency Medicine 2024                                                                                                    |                                                                                                    |                                                                                   |                                                                                             |              |                |
| Level:                                                                                                    | PGV2                                                                                                    |                                                                                                    |                                                                                   |                                                                                             |              |                |
| Academic Coach:                                                                                                    | Gravitest John                                                                                                    |                                                                                                    |                                                                                   |                                                                                             |              |                |
| Date Danas:                                                                                                    | July 01 2023 Current                                                                                                    |                                                                                                    |                                                                                   |                                                                                             |              |                |
| Duration of Stage:<br>July 01, 2024 - Current<br>Stage Progress:<br>60%<br>Stage Status:<br>O In Progress                                                                                    |                                                                                                    |                                                                                                    |                                                                                   |                                                                                             |              |                |
|                                                                                                    |                                                                                                    |                                                                                                    |                                                                                   |                                                                                             |              |                |
| EPA 1. RESUSCITATION - Initiatin                                                                                                    | g and assisting in resuscitation of criti                                                                                                    | ically ill patie                                                                                                 | ents                                                                              |                                                                                             |              |                |
| EPA 1. RESUSCITATION - Initiatin                                                                                                    | g and assisting in resuscitation of criti                                                                                                    | ically ill patie<br># of E<br>Forms                                                                              | ents<br>Ireakdown                                                                 | Status                                                                                      |              | J              |
| EPA 1. RESUSCITATION - Initiatin<br>Form<br>RC - FORM 1                                                                                                    | g and assisting in resuscitation of criti<br>Completion<br>100%                                                                                                    | # of E<br>Forms                                                                                                  | ents<br>Breakdown<br>0 1 2 3 8                                                    | Status<br>Ø Ready for Review                                                                |              | 1              |
| EPA 1. RE SUSCITATION - Initiatin<br>Form<br>RC - FORM 1<br>EPA 1. RE SUSCITATION - Initiatin                                                                                                | g and assisting in resuscitation of criti<br>Completion<br>100%<br>g and assisting in resuscitation of criti                                                                                         | ically ill patie<br># of<br>Forms<br>14<br>ically ill patie                                                      | nts<br>Ireakdown<br>0 1 2 3 8<br>nts                                              | Status<br>O Ready for Review                                                                |              |                |
| EPA 1. RE SUSCITATION - Initiatin<br>Form<br>RC - FORM 1<br>EPA 1. RE SUSCITATION - Initiatin<br>Form                                                                                        | g and assisting in resuscitation of criti<br>Completion<br>100%<br>g and assisting in resuscitation of criti<br>Completion                                                                           | ically ill patie<br># of E<br>Forms<br>14<br>ically ill patie<br># of E<br>Forms                                 | ents<br>0 1 2 3 8<br>ents<br>Preakdown                                            | Status<br>O Ready for Review<br>Status                                                      |              |                |
| EPA 1. RE SUSCITATION - Initiation<br>Form<br>RC - FORM 1<br>EPA 1. RE SUSCITATION - Initiation<br>Form<br>RC - FORM 1                                                                       | g and assisting in resuscitation of criti<br>Completion<br>100%<br>g and assisting in resuscitation of criti<br>Completion<br>100%                                                                   | ically ill patie<br># of E<br>14<br>ically ill patie<br># of E<br>0                                              | ents<br>Ireakdown<br>I 2 3 8<br>ents<br>Ireakdown                                 | Status<br>O Ready for Review<br>Status<br>O Ready for Review                                |              |                |
| EPA 1. RE SUSCITATION - Initiatin<br>Form<br>RC - FORM 1<br>EPA 1. RE SUSCITATION - Initiatin<br>Form<br>RC - FORM 1<br>EPA 2. UNCOMPLICATED URGEN<br>urgent emergency department pr         | g and assisting in resuscitation of criti<br>Completion<br>100%<br>g and assisting in resuscitation of criti<br>Completion<br>100%<br>IT AND NON - Assessing and managing<br>esentations             | ically ill patie<br># of E<br>Forms E<br>14<br>ically ill patie<br># of E<br>Forms E<br>0<br>0<br>g patients wi  | nts<br>Ireakdown<br>I 2 0 8<br>ents<br>Ireakdown<br>0 0 0 0 0<br>th uncomplicate  | Status<br>O Ready for Review<br>Status<br>O Ready for Review<br>d urgent and non-           |              |                |
| EPA 1. RE SUSCITATION - Initiatin<br>Form<br>RC - FORM 1<br>EPA 1. RE SUSCITATION - Initiatin<br>Form<br>RC - FORM 1<br>EPA 2. UNCOMPLICATED URGEN<br>urgent emergency department pr<br>Form | g and assisting in resuscitation of criti<br>Completion<br>100%<br>g and assisting in resuscitation of criti<br>Completion<br>100%<br>T AND NON - Assessing and managing<br>sentations<br>Completion | ically ill patie<br># of Forms F<br>14<br>ically ill patie<br># of Forms F<br>0<br>g patients wi<br># of Forms F | nts<br>Ireakdown<br>0 1 2 3 8<br>nts<br>Ireakdown<br>0 0 0 0 0<br>th uncomplicate | Status<br>O Ready for Review<br>Status<br>O Ready for Review<br>d urgent and non-<br>Status |              |                |

### Learner Curriculum > Learner Dashboard Review Dashboard tab

|         |      |                          | Y                        | · · · · · · · · · · · · · · · · · · · |                     |        |            | · · · · · · · · · · · · · · · · · · · |                  |
|---------|------|--------------------------|--------------------------|---------------------------------------|---------------------|--------|------------|---------------------------------------|------------------|
| Details | EPAs | Supporting Documentation | Reflection Documentation | Assessments                           | Program Evaluations | Events | Procedures | Summary Report                        | Review Dashboard |

#### + Assign Checklist

← Back

| i≣ co   | E Competence Committee Preparation, Period: December 1st 2024 Total: 8 |                                                         |                             |                                                                      |                                                                                                    |          |               |                   |  |  |  |  |
|---------|------------------------------------------------------------------------|---------------------------------------------------------|-----------------------------|----------------------------------------------------------------------|----------------------------------------------------------------------------------------------------|----------|---------------|-------------------|--|--|--|--|
| Search: | earch:                                                                 |                                                         |                             |                                                                      |                                                                                                    |          |               |                   |  |  |  |  |
| Sec     | uence # 🔨                                                              | Requirement 🗘                                           | Responsible for Requirement | Template Files                                                       | Files                                                                                                    | Due Date | Step Complete | 🔷 Last Updated 🔷  |  |  |  |  |
|         | 1                                                                      | Resident Self Reflection                                | Learner                     | Resident Self Reflection (U of C).docx                               | Resident Self Reflection (U of C)-filled.docx                                                                                 |          |               | 18-Jul-2024       |  |  |  |  |
|         | 2                                                                      | Academic Advisor/Coach Report                           | Academic Coach              | Academic Advisor_Coach Report (U of C).docx                          | Report (U of C)-filled.docx                                                                                                   |          |               | 23-Jul-2024       |  |  |  |  |
|         | 3                                                                      | Supplementary Information from Program<br>Administrator | Administrator               | B Supplementary Information from Program Administrator (U of C).docx | $\stackrel{\scriptstyle (f)}{\twoheadrightarrow}$ Supplementary Information from Program Administrator (U of C) - filled.docx |          |               | 23-Jul-2024       |  |  |  |  |
|         | 4                                                                      | Scholarly Project Supervisor Update                     | Administrator               | Scholarly Project Supervisor Update (U of C).docx                    | Scholarly Project Supervisor Update (U of C) - filled.docx                                                                    |          |               | 23-Jul-2024       |  |  |  |  |
|         | 5                                                                      | QI Project Supervisor Update                            | Administrator               | R QI Project Supervisor Update (U of C).docx                         | R QI Project Supervisor Update (U of C) - filled.docx                                                                         |          |               | 23-Jul-2024       |  |  |  |  |
|         | 6                                                                      | Primary Reviewer Report                                 | Competency Committee        | Primary Reviewer Report (U of C).docx                                | Primary Reviewer Report (U of C)-filled.docx                                                                                  |          |               | 23-Jul-2024       |  |  |  |  |
|         | 7                                                                      | Secondary Reviewer Report                               | Competency Committee        | Secondary Reviewer Report (U of C).docx                              |                                                                                                    |          |               | 24-Jul-2024       |  |  |  |  |
|         | 8                                                                      | Competence Committee Feedback to Resident               | Competency Committee        | Competence Committee Feedback to Resident (U of C).docx              |                                                                                                    |          |               |                   |  |  |  |  |
| Showin  | g 1 to 8 of 8 ent                                                      | ries Show 25 V entries                                  |                             |                                                                      |                                                                                                    |          | First Pre     | rious 1 Next Last |  |  |  |  |

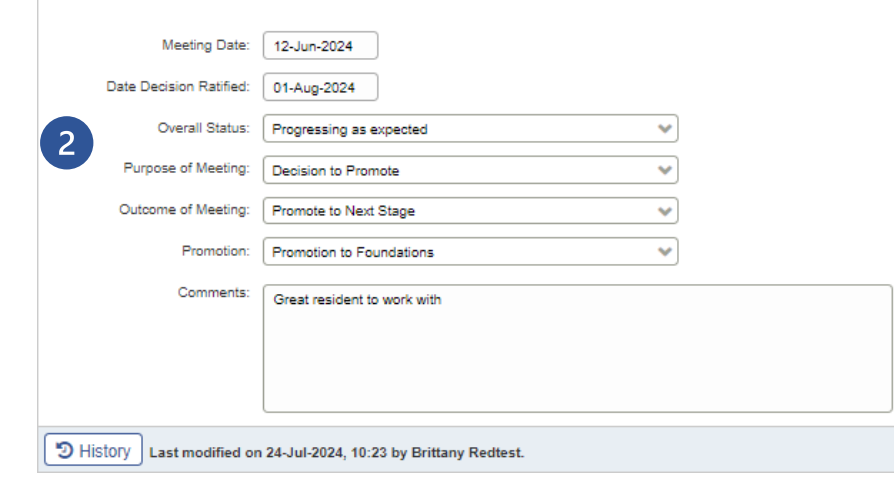

This is the competence committee review dashboard for this resident. Here you can:

- View and upload documents related to your CC meeting called a requirements checklist
- 2 View meeting details and recommendations

#### This is all visible to resident!!!!

🖹 Save <u> </u> Delete

### Learner Curriculum > Learner Dashboard > Review Dashboard tab Viewing documents

| Learner: Linkest, Ashiey<br>Start Date: 01-Juli-2023<br>Current Stage: Stage 2 - Foundations of Discipline<br>EPAs Supporting Documentation Reflection Documentation Assessments Program Evaluations Events Procedures Summary Report Review Dashboard<br>EPAs Supporting Documentation Reflection Documentation Assessments Program Evaluations Events Procedures Summary Report Review Dashboard<br>EPAs Supporting Documentation, Period: December 1st 2024<br>Search:                                                                                                    | ← Bacl        |  |  |  |      |
|----------------------------------------------------------------------------------------------------|---------------|--|--|--|------|
| EPAs Supporting Documentation Reflection Documentation Assessments Program Evaluations Events Procedures Summary Report Review Dashboard <b>Example Committee Preparation, Period: December 1st 2024</b> Search: Committee Preparation, Period: December 1st 2024    Search: Committee Preparation, Period: December 1st 2024    Search: Committee Preparation, Period: December 1st 2024    Search: Committee Requirement   Resident Self Reflection Learner   Resident Self Reflection Learner   Academic Advisor/Coach Report Academic Coach   Resident Self Reflection (U of C), docx   Supplementary Information from Program Administrator   Program Administrator   Supplementary Information from Program Administrator   Administrator   Supplementary Information from Program Administrator   Administrator   Our C), docx   Supplementary Information from Program Administrator   Administrator   C), docx   Supplementary Information from Program Administrator   Administrator   C), docx   Supplementary Information from Program Administrator   C), docx   Supplementary Information from Program Administrator   C), docx   Supplementary Information from Program Administrator   C), docx   Supplementary Information from Program Administrator   C), docx   Supplementary Information from Program Administrator   C), docx                                                                                                    | Tota          |  |  |  |      |
| Secure Committee Preparation, Period: December 1st 2024         Secure #       Acquirement       Q       Q        Q <th colspan="4" q<="" th=""><th>Tota</th></th>                                                                                                    | <th>Tota</th> |  |  |  | Tota |
| Search       Academic Advisor/Coach Report       Responsible for Requirement       Template Files       Files       Due Date       Step Complete         1       Resident Self Reflection       Learner       Image: Resident Self Reflection (U of C) docx       Resident Self Reflection (U of C)-filled.docx       Image: Resident Self Reflection (U of C)-filled.docx       Image: Resident                                                                                                    |               |  |  |  |      |
| Sequence #RequirementResponsible for RequirementTemplate FilesFilesDue DateStep Complete1Resident Self ReflectionLearnerImage: Resident Self Reflection (U of C) docxImage: Resident Self Reflection (U of C)-filled.docxImage: Resident Self Reflection (U of C)-filled.d                                                                                                    |               |  |  |  |      |
| 1       Resident Self Reflection       Learner       Resident Self Reflection (U of C) docx       Resident Self Reflection (U of C)-filled docx       Image: Resident Self Reflection (U of C)-filled docx       Image: Resident Self Reflection (U of C)-filled docx                                                                                                    | Cast          |  |  |  |      |
| 2Academic Advisor/Coach ReportAcademic CoachImage: Academic Advisor_Coach Report (U of<br>C) docxImage: Academic Advisor_Coach Report (U of<br>C) docxImage: Academic Advisor_Coach Report (U of<br>C) docxImage: Academic Advisor_Coach Report (U of<br>C) docxImage: Academic Advisor_Coach Report (U of<br>C) docxImage: Academic Advisor_Coach Report (U of<br>C) docxImage: Academic Advisor_Coach Report (U of<br>C) docxImage: Academic Advisor_Coach Report (U of<br>C) docxImage: Academic Advisor_Coach Report (U of<br>C) docxImage: Academic Advisor_Coach Report (U of C) docxImage: Academic Advisor_Coach Report (U of C) docxImage: Academic Advisor_Coach Repor                                                                                                    | 16-Jul-2      |  |  |  |      |
| 3       Supplementary Information from<br>Program Administrator       Administrator       Supplementary Information from Program<br>Administrator (U of C).docx       Image: Complementary Information from Program<br>Administrator (U of C).docx       Image: Complementary Information from Program<br>Administrator (U of C).docx       Image: Complementary Information from Program<br>Administrator (U of C).docx       Image: Complementary Information from Program<br>Administrator (U of C).docx       Image: Complementary Information from Program<br>Administrator (U of C).docx       Image: Complementary Information from Program<br>Administrator (U of C).docx       Image: Complementary Information from Program<br>Image: Complementary Information from Program<br>Image: Complementary Information from Program<br>Image: Complementary Information from Program<br>Image: Complementary Information from Program<br>Image: Complementary Information from Program<br>Image: Complementary Information from Program<br>Image: Complementary Information from Program<br>Image: Complementary Information from Program<br>Image: Complementary Information from Program<br>Image: Complementary Image: Complementary Image: |               |  |  |  |      |
| 4       Scholarly Project Supervisor<br>Update       Administrator       Scholarly Project Supervisor Update (U of<br>C, docx       Image: Comparison Comparison       Image: Comparison Comparison Compariso    |               |  |  |  |      |
| 5     QI Project Supervisor Update     Administrator     QI Project Supervisor Update (U of C).docx     Image: Competency Committee       6     Primary Reviewer Report     Competency Committee     Primary Reviewer Report (U of C).docx     Image: Competency Committee                                                                                                    |               |  |  |  |      |
| 6 Primary Reviewer Report Commettency Committee 📓 Primary Reviewer Report (1) of C) docy.                                                                                                    |               |  |  |  |      |
|                                                                                                    |               |  |  |  |      |
| 7 Secondary Reviewer Report Competency Committee 🗟 Secondary Reviewer Report (U of C).docx                                                                                                    |               |  |  |  |      |
| 8 Competence Committee Feedback Competency Committee Beedback to Resident (U of C).docx                                                                                                    |               |  |  |  |      |
| Showing 1 to 8 of 8 entries Show 25 🗸 entries                                                                                                    | 1 Next        |  |  |  |      |

The review dashboard displays documents related to a given Competence Committee Meeting

- Name of Requirement (will be blue if you have <u>permission</u> to upload it – click it to open dialogue box)
- Indicates who is <u>responsible</u> to completing document
- 3 Blank template (click to download)
- Completed documents (click to download and view)

### Learner Curriculum > Learner Dashboard > Review Dashboard tab Uploading documents

| Emergen                            | cy Medicine - Emergency M                                           | Medicine 2    | 024                                                                                   |                                        |                  |                   |                |                 |                                 |          |                |              |
|------------------------------------|---------------------------------------------------------------------|---------------|---------------------------------------------------------------------------------------|----------------------------------------|------------------|-------------------|----------------|-----------------|---------------------------------|----------|----------------|--------------|
| Learner:<br>Start Dat<br>Current S | Lintest, Ashley<br>e: 01-Jul-2023<br>Stage: Stage 2 - Foundations c | of Discipline |                                                                                       |                                        |                  |                   |                |                 |                                 |          |                | ( - Back     |
| EPAs                               | Supporting Documentation                                            | Reflection    | Documentatio                                                                          | n Assessments                          | Program Evaluati | ons Events        | Procedures     | Summary Report  | Review Dashboard                |          |                | ← Back       |
|                                    |                                                                     |               |                                                                                       |                                        |                  |                   | 1              |                 |                                 |          |                |              |
| i≣ Com                             | petence Committee Prepar                                            | ration, Peri  | od: Decemb                                                                            | er 1st 2024                            |                  |                   |                |                 |                                 |          |                | Total: 8     |
| Search:                            |                                                                     |               |                                                                                       |                                        |                  |                   |                |                 |                                 |          |                |              |
| Sequence                           | # Requirement                                                       | <u></u>       | Responsibl                                                                            | e for Requirement                      | Template Files   | i                 | ~              | Files           | ~                               | Due Date | Step Complete  | Last Updated |
| - (1                               | Resident Self Reflection                                            |               | Learner                                                                               |                                        | Resident Se      | elf Reflection (U | of C).docx     | Resident Self F | Reflection (U of C)-filled.docx |          |                | 16-Jul-2024  |
| 2                                  | Academic Advisor/Coach                                              | h Report      | Academ                                                                                | Requirement                            |                  |                   |                |                 |                                 | ×        |                |              |
| 3                                  | Supplementary Informati<br>Program Administrator                    | ion from      | Adminis                                                                               |                                        | Deminent         |                   |                |                 |                                 |          |                |              |
| 4                                  | Scholarly Project Superv<br>Update                                  | /isor         | Adminis<br>S                                                                          | Requirement*: Resident Self Reflection |                  |                   |                |                 |                                 |          |                |              |
| 5                                  | QI Project Supervisor Up                                            | pdate         | Adminis                                                                               |                                        |                  |                   |                |                 |                                 |          |                |              |
| 6                                  | Primary Reviewer Repor                                              | rt            | Compete                                                                               |                                        | Due Date:        | N/A               |                |                 |                                 | 2        |                |              |
| 7                                  | Secondary Reviewer Re                                               | port          | Compet                                                                                |                                        | Sequence #*:     | 1                 |                |                 |                                 |          |                |              |
| 8                                  | Competence Committee to Resident                                    | Feedback      | Compete                                                                               |                                        | Step Complete:   | YES               |                |                 |                                 | - 1      |                |              |
| Showing 1                          | to 8 of 8 entries Show 25                                           | ✓ entries     |                                                                                       |                                        | Template Files:  |                   |                |                 |                                 |          | First Previous | 1 Next Last  |
|                                    |                                                                     |               | -<br>-<br>-<br>-<br>-<br>-<br>-<br>-<br>-<br>-<br>-<br>-<br>-<br>-<br>-<br>-<br>-<br> |                                        | Files:           |                   | files or click | to upload       | 3<br>×                          | e        |                |              |
|                                    |                                                                     |               | e                                                                                     |                                        |                  |                   |                |                 | 🖹 Save 🗙                        | Cancel   |                |              |

The review dashboard displays documents related to a given Competence Committee Meeting

- Click on requirement if you are responsible for it – in blue
- 2 Click on blank template in Template Files box to download blank template
- 3 Drop completed file in Files box to upload completed file(s)

4 Click Save

### Filters – tips

If you frequently use the same filters, you can "pin" them to keep them **1** Hover over name of filter, click Pin, then Apply ne > Curriculum > Learner Curriculum E Learner Curriculum Q Search × Training Level All Training Program 7 Filter Show Selected Learner Base Locat A 0 Learner Bennett, Adonis Emergency Medicine Training Program Bennett, Atlas Emergency Medicine Base Location Stage 1 - Transition to Discipline Bennett, Aubree Emergency Medicine Learner Curriculur Learning Path Stage 2 - Foundations of Discipline Bennett, Beau Emergency Medicine Training Level × Training Level All Current Stage All Search Stage 3 - Core of Discipline Bennett Colt Emergency Medicine Current Stage Stage 4 - Transition to Practice Bennett, Hudson Emergency Medicine  $\mathbf{\wedge}$ **Filter** Show Selected Start of Stage Training Program Learner Base Locat Bennett, Josiah Emergency Medicine End of Stage . Learner Q Search Bennett, Kehlani Emergency Medicine Bennett, Adonis Emergency Medicine **Overall Status** Training Program CLEAR Bennett, Londyn Emergency Medicine Training Session Bennett, Atlas Emergency Medicine Base Location Official Bennett, Max Emergency Medicine Stage 1 - Transition to Discipline Bennett, Aubree Emergency Medicine Learning Path Bennett, Mya Emergency Medicine Promotion Stage 2 - Foundations of Discipline Bennett, Beau Emergency Medicine / Clear ✓ Apply X Close Training Level Bennett, Rose Emergency Medicine Stage 3 - Core of Discipline Bennett, Colt Emergency Medicine Current Stage \*\* Stage 4 - Transition to Practice Emergency Medicine Bennett Hudson Start of Stage 2 Emergency Medicine Bennett, Josiah End of Stage Bennett, Kehlani Emergency Medicine **Overall Status** Bennett, Londyn Emergency Medicine Training Session **2** To unpin a filter, click "Unpin", then "Apply" Official Bennett, Max Emergency Medicine Promotion Bennett, Mya Emergency Medicine ✓ Apply X Close 🥭 Clear Bennett, Rose Emergency Medicine

The PD, PA, and CC chair have access to an alert **1** within their Assessments Tab that indicates that an EPA was submitted on behalf of the supervisor

|   | Details    | EPAs    | Supporting Documentation | Reflection Documentation | Assessments | Program Evaluations | Events | Procedures   | Summary Report       | Review Dashboard |     |  |
|---|------------|---------|--------------------------|--------------------------|-------------|---------------------|--------|--------------|----------------------|------------------|-----|--|
| - |            |         |                          |                          | -           |                     |        |              |                      |                  | _   |  |
|   |            |         |                          |                          |             |                     |        |              |                      |                  |     |  |
|   |            |         |                          |                          |             |                     |        |              |                      |                  |     |  |
|   |            |         |                          |                          |             |                     |        |              |                      |                  |     |  |
|   |            | -       |                          |                          |             |                     |        |              |                      |                  |     |  |
|   | Evaluation | is: Eva | luation Status Completed |                          |             |                     |        |              |                      |                  | ••• |  |
|   |            |         |                          |                          |             |                     |        |              |                      |                  |     |  |
|   |            |         |                          |                          |             |                     |        |              |                      |                  |     |  |
|   |            |         |                          |                          |             |                     | -      | lata Danad I | L Dalata a Estado en | To               | 1   |  |

|  |  | Template | Record |  | Hidden | Evaluation |  | Hidden | Template |
|--|--|----------|--------|--|--------|------------|--|--------|----------|
|--|--|----------|--------|--|--------|------------|--|--------|----------|

| CBME Evaluation                                                 |                     |                     |                                          |                                         |               |                                       |                    |                   |        |                          | Total: 10 |
|-----------------------------------------------------------------|---------------------|---------------------|------------------------------------------|-----------------------------------------|---------------|---------------------------------------|--------------------|-------------------|--------|--------------------------|-----------|
| Activity                                                        | Start<br>Date       | End ^<br>Date       | Evaluation                               | Trigger                                 | Source        | Created ABy                           | ><br>Evaluator     | Evaluatee         | Alerts | Status                   | Action    |
| MFM: Introduction to<br>ultrasound-Foothills<br>Medical Centre  | 21-<br>Oct-<br>2024 | 28-<br>Oct-<br>2024 | RC - FORM 1 <b>Q</b><br>DOCUMENT CONSULT | Start of<br>Rotation<br>30-Oct-<br>2024 | On-<br>Demand | Aarontest,<br>Lea<br>30-Oct-2024      | Aarontest,<br>Lea  | Abatest,<br>Jenna |        | Completed<br>30-Oct-2024 | Q View    |
| MFM: Introduction to<br>Inpatients-Calgary                      | 26-<br>Aug-<br>2024 | 22-<br>Sep-<br>2024 | RC - FORM 2 <b>Q</b><br>BASIC ULTRASOUND | Start of<br>Rotation<br>13-Sep-<br>2024 | On-<br>Demand | Lintest,<br>Ashley<br>13-Sep-<br>2024 | Lintest,<br>Ashley | Abatest,<br>Jenna |        | Completed                | Q View    |
| MFM: Introduction to<br>Outpatients-Foothills<br>Medical Centre | 23-<br>Sep-<br>2024 | 20-<br>Oct-<br>2024 | RC - FORM 2 <b>Q</b><br>BASIC ULTRASOUND | Start of<br>Rotation<br>15-Oct-<br>2024 | On-<br>Demand | Abatest,<br>Jenna<br>15-Oct-2024      | Lintest,<br>Ashley | Abatest,<br>Jenna | 1      | Completed 15-Oct-2024    | Q View    |

Competence Committee

### Entering meeting decisions into MedSIS

- Meeting decisions will be entered by the CC Chair, PD or PA
- EPA and Stage achievement are updated on the EPAs tab
- CC meeting details and recommendations are documented on the Review Dashboard tab
- A CC Feedback to Resident document is uploaded to the Review Dashboard tab
- Official stage promotions and status updates are entered on the Details tab (only by the CC Chair, PD or PA please)
- All updates are immediately viewable